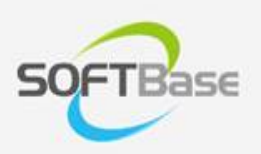

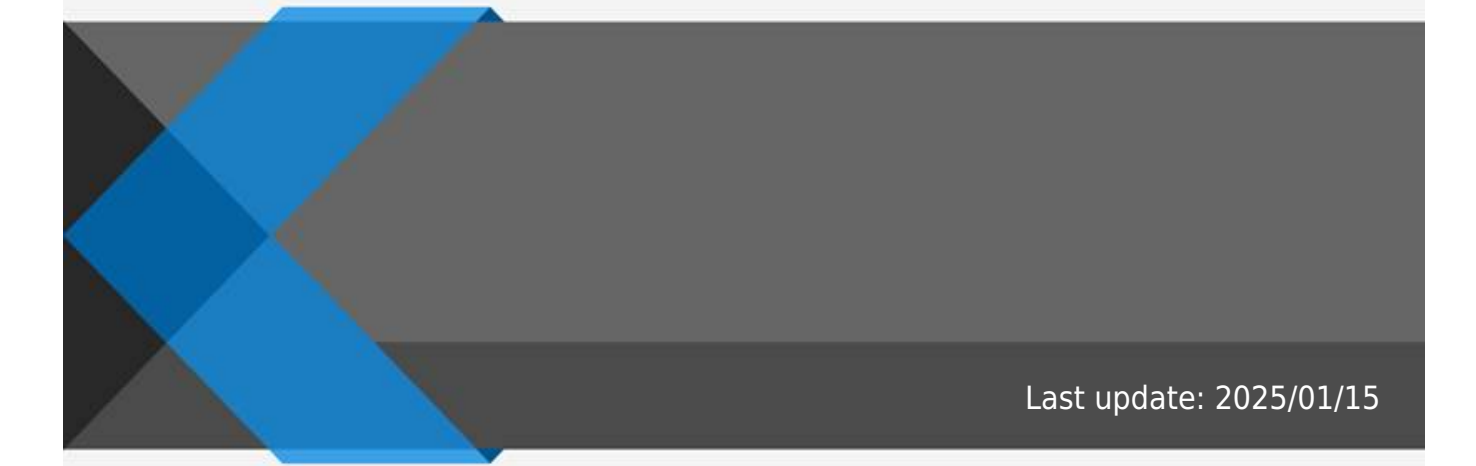

www.softbase.co.kr Copyright  $\ensuremath{\mathbb{C}}$  SOFTBase Inc. All rights reserved.

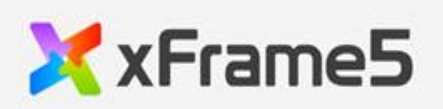

|                   | <br>                  |                   |                     |       |       |                       |       |       |       |       |                           | 1       |
|-------------------|-----------------------|-------------------|---------------------|-------|-------|-----------------------|-------|-------|-------|-------|---------------------------|---------|
|                   |                       |                   |                     |       |       |                       |       |       |       |       |                           | -       |
|                   | <br>                  |                   |                     |       |       |                       |       |       |       |       |                           | 1       |
|                   |                       |                   |                     |       |       |                       |       |       |       |       |                           | 1       |
|                   | <br>•••••             | •••••             | •••••               | ••••• | ••••• | • • • • • • • • • • • | ••••• | ••••• | ••••• | ••••• | •••••                     | ····· 4 |
|                   | <br>                  |                   |                     |       |       |                       |       |       |       |       |                           | 1       |
|                   |                       |                   |                     |       |       |                       |       |       |       |       |                           | 1       |
| • • • • • • • • • | <br>                  | • • • • • • • • • | • • • • • • • • • • | ••••• | ••••• | • • • • • • • • • • • | ••••• | ••••• | ••••• |       | • • • • • • • • • • • • • | I       |
|                   |                       |                   |                     |       |       |                       |       |       |       |       |                           | 1       |
|                   |                       |                   |                     |       |       |                       |       |       |       |       |                           |         |
|                   | <br>                  |                   |                     |       |       |                       |       |       |       |       |                           | 1       |
|                   |                       |                   |                     |       |       |                       |       |       |       |       |                           | 2       |
|                   | <br>• • • • • • • • • | •••••             | •••••               |       | ••••• |                       |       |       | ••••• | ••••• | •••••                     | Z       |
|                   |                       |                   |                     |       |       |                       |       |       |       |       |                           |         |

|   |          | , 가      |
|---|----------|----------|
|   |          | , 가 가    |
| / | (column) |          |
| / | (row)    | /        |
|   | (item)   | / (CELL) |
|   | /        | ,        |

•

.

1. """ 2. ( )

.

가

- , <DELETE>
- , <CONTROL> + "D" ""
- ""

가

- , <CONTROL> +
- , <CONTROL • , " " x/y

.

| OFTbase                |                                    |                                                                                                    |                     |   |  |
|------------------------|------------------------------------|----------------------------------------------------------------------------------------------------|---------------------|---|--|
| •                      | "                                  | " х/у                                                                                               |                     |   |  |
|                        |                                    |                                                                                                    |                     |   |  |
|                        |                                    | 가 .                                                                                                 |                     |   |  |
| •<br>•<br>•            | ,<br>,<br>, ((<br>, ((             | <shift> +<br/><control> + <shift> +<br/>" width/height<br/>" width/height</shift></control></shift> |                     |   |  |
| /                      |                                    | ,                                                                                                   | ,                   | 가 |  |
| • v<br>1:percer<br>• r | vidth/height_pe<br>nt<br>esize_dir | ercent                                                                                              | , width/height_unit |   |  |

From: http://technet.softbase.co.kr/wiki/ - **xFrame5 TechNet** 

Permanent link: http://technet.softbase.co.kr/wiki/education/publish/component/grid/grid\_basic ×

Last update: 2025/01/15 13:48